# **Procedure to make Payment**

## GANDHINAGAR INSTITUTE OF TECHNOLOGY

Link: https://www.onlinesbi.com/prelogin/icollecthome.htm?corpID=607923

## Step – 1: Click the Link and below screen will be displayed. Tick check box and click 'proceed'.

| • • • • • • • • • • • • • • • • • • •          |                                                                                                    |                                                                                                    |                                                                                                    |                                                                        |                         | 10            |   |
|------------------------------------------------|----------------------------------------------------------------------------------------------------|----------------------------------------------------------------------------------------------------|----------------------------------------------------------------------------------------------------|------------------------------------------------------------------------|-------------------------|---------------|---|
| → C STATE BANK OF INDIA [IN]   https://        | //www.onlinesbi.com/prelogin/icollecthome.htm                                                                                                    | n?corpID=607923                                                                                                    |                                                                                                    |                                                                        | ର୍ ★ ≶ 💹 🖸              | 0 a 🗗         | 0 |
| Apps 📓 GTU-Admin Panel 📓 Gujarat Technological | G Gmail 🛄 ACPC 🧔 Home - National Scho 😰                                                                                                    | PDF2EXCEL - Convert                                                                                                    | Gandhinagar Institute                                                                                                  | GU Gujarat University                                                  | CV Download online vide | @ upseat.info |   |
|                                                | भारतीय स्टेट वेंक<br>State Bank of India<br>The Banker to Every Indian                                                                                                    |                                                                                                    | (                                                                                                    | State Bank Collect                                                     |                         |               |   |
|                                                | Products & Services                                                                                                    |                                                                                                    |                                                                                                    | Know More                                                              |                         |               |   |
|                                                |                                                                                                    | PAYENT<br>ONLINE<br>A                                                                                                    | TATE BANK (                                                                                                    | COLLECT                                                                |                         |               |   |
|                                                | DISCLAIMER CLAUSE                                                                                                    |                                                                                                    | ठिस्क्तेमर क्लॉज हिंदी                                                                                                 | में देखने हेतु <u>यहां क्लिक</u> करें.                                 |                         |               |   |
|                                                |                                                                                                    |                                                                                                    | Click here to view the di                                                                                              | sclaimer clause in Hindi.                                              |                         |               |   |
|                                                |                                                                                                    | Terms Used:                                                                                                    |                                                                                                    |                                                                        |                         |               |   |
|                                                | Corporate Customer: Firm/Company/Institution (F/CII) collecting payn                                                                                                    | ment from their beneficiaries.                                                                                                    |                                                                                                    |                                                                        |                         |               |   |
|                                                | User: The beneficiary making a payment to FICII for the services/goods a                                                                                                    | availed.                                                                                                    |                                                                                                    |                                                                        |                         |               |   |
|                                                | Bank shall not be responsible, in any way, for the quality or merchantability<br>Corporate Customer. Any disputes regarding the same or delivery of the<br>parity to any such dispute. Any request for refund by the User on any g<br>concerned with such a request. | ity of any productimerchandise or any of the ser<br>e Service or otherwise will be settled between<br>grounds whatsoever should be taken up direct | rvices related thereto, whatsoever, offe<br>Corporate Customer and the User an<br>ofly with the Corporate Customer and | ed to the User by the<br>I Bank shall not be a<br>the Bank will not be |                         |               |   |
|                                                | Bank takes no responsibility in respect of the services provided and Use<br>Corporate Customer.                                                                                                    | ser shall not be entitled to make any claim aga                                                                                                    | ainst the Bank for deficiency in the sen                                                                               | loes provided by the                                                   |                         |               |   |
|                                                | The User shall not publish, display, upload or transmit any information pro-                                                                                                    | rohibited under Rule 3(2) of the Information Tech                                                                                                  | chnology (Intermediaries guidelines) Ru                                                                                | les, 2011.                                                             |                         |               |   |
|                                                | In case of non-compliance of the terms and conditions of usage by the Us resource of the Bark and remove the non-compliant information.                                                                                                    | ser, the Bank has the right to immediately termi                                                                                                   | inate the access or usage rights of the                                                                                | User to the computer                                                   |                         |               |   |
|                                                | <ul> <li>I have read and accepted the terms and conditions stated above.<br/>(Click Check Box to proceed for payment.)</li> </ul>                                                                                                    |                                                                                                    |                                                                                                    |                                                                        |                         |               |   |
|                                                |                                                                                                    | Proceed                                                                                                    |                                                                                                    |                                                                        |                         |               |   |
|                                                |                                                                                                    |                                                                                                    |                                                                                                    |                                                                        |                         |               |   |
|                                                | Copyright 2013 OnlineSBI                                                                                                    |                                                                                                    | Privacy Statement                                                                                                    | Disclosure   Terms of Use                                              |                         |               |   |

| Step – 2: | Select appropriate payment | category from drop | down menu. | Enter enrollment number and click | C |
|-----------|----------------------------|--------------------|------------|-----------------------------------|---|
| 'submit'  |                            |                    |            |                                   |   |

26:34 PM 2/6/2017

= 👸 🕹 🥠 🕥 🖬

| Subline.                                                                                                    |                                                                                                    |                                           |
|----------------------------------------------------------------------------------------------------|----------------------------------------------------------------------------------------------------|-------------------------------------------|
| 🖉 🚨 Gujarat Technological Un 🗙 🖉 GTU-Admin Par                                                                                                    | nel X State Bank of India X                                                                                                    | ≜ _ 0 ×                                   |
| igstarrow igstarrow igstarro | tps://www.onlinesbi.com/prelogin/donationdisplayfeepaymentdetails.htm 🔍 🕁 🏂 📃                                                                                                    | Q 🚺 🛯 🖯 🖸 🗄                               |
| 🗰 Apps 🙇 GTU-Admin Panel 🚨 Gujarat Technologi                                                                                                    | ical 🕒 G Gmail 🛄 ACPC 🧔 Home - National Scho 📷 PDF2EXCEL - Convert 📲 Gandhinagar Institute 🛛 60 Gujarat University 🔯 Download online v                                                                                    | vide 🐨 upseat.info 🛛 »                    |
| State Bank Group                                                                                                    |                                                                                                    |                                           |
| Older Dank Callact State Back MORS Pay EPEO                                                                                                    |                                                                                                    | 💓 Exit                                    |
| You are here: State Bank Collect > State Bank Collect                                                                                                    |                                                                                                    |                                           |
| ▶ State Bank Collect                                                                                                    | State Bank Collect                                                                                                    | 08-Feb-2017 [07:28 PM IST]                |
| Payment History                                                                                                    |                                                                                                    |                                           |
|                                                                                                    | <ul> <li>Ine psyment structure document if available will contain detailed instructions about the online psyment process.</li> <li>Date specified(if any) should be in the format of 'ddmmyyyy'. Eg., 02082008</li> </ul> |                                           |
| @ Canudahi Calias CDI                                                                                                    |                                                                                                    | u Statement I Direlarure I. Tomme of Hero |
| e opyngint oninteast                                                                                                    | riva                                                                                                    | ry Statement   Disclosure   Terms of Use  |
|                                                                                                    |                                                                                                    |                                           |
| GTU PAYMENT.docx                                                                                                    |                                                                                                    | Show all                                  |
| 🗐 🧯 🕹 💋 🚺                                                                                                    |                                                                                                    | 2/6/2017                                  |

Step -3: Fill all the necessary details in the form, verify it and then click 'Submit'.

| ntent o | 🛿 🤮 Upload & Convert Vid       | Q Java SE Runtime Envir                     | Content Filtering         | E Download Windows 1             | 🕖 Online Recharge on Fr      | 🚨 New Tab | Words Wo |
|---------|--------------------------------|---------------------------------------------|---------------------------|----------------------------------|------------------------------|-----------|----------|
|         |                                | GANDHINAGAR INSTIT<br>MOTI BHOYAN,KHATRAJ-I | UTE OF TECHNOI            | LOGY<br>IL DIST- , , GANDHINAGAR | -382721                      |           |          |
| Pro     | vide details of payment        |                                             |                           |                                  |                              |           |          |
| Sel     | ect Payment Category *         | (                                           | FEES PAYMENT •            | ]                                |                              |           |          |
| Enr     | ollemnt No. *                  |                                             | 140120106001              |                                  |                              |           |          |
| Nan     | ne of Students *               |                                             | AAKASH SHUKLA             |                                  |                              |           |          |
| Bra     | nch *                          |                                             | CL                        |                                  |                              |           |          |
| Sen     | n *                            |                                             | 6                         |                                  |                              |           |          |
| TUI     | TION FEE *                     | :                                           | 27500                     |                                  |                              |           |          |
| GT      | UAFFILIATION FEE               | :                                           | 300                       |                                  |                              |           |          |
| Ren     | nark *                         | (                                           | 0                         |                                  |                              |           |          |
| Ren     | narks                          | [                                           |                           |                                  |                              |           |          |
|         |                                |                                             |                           |                                  |                              |           |          |
| Plei    | ase enter your Name, Date of I | Birth & Mobile Number. This                 | is required to reprint yo | our e-receipt / remittance(PA    | P) form, if the need arises. |           |          |
| Dat     | o of Dirth *                   | l                                           |                           |                                  |                              |           |          |
| Dat     | e or Birur                     | l                                           | 2                         |                                  |                              |           |          |
| MO      |                                | l                                           |                           |                                  |                              |           |          |
| Ent     | er the text as shown in the im | lage ^                                      |                           |                                  |                              |           |          |
|         |                                |                                             | C3                        | 713                              |                              |           |          |
|         |                                |                                             | Submit Reset Back         |                                  |                              |           |          |

#### Step – 4: It is a confirmation screen. Confirm the details and click 'Confirm'.

| 🖉 Gujarat Technological Un 🗙 🖉 🖉 GTU-Admin Par        | nel 🛛 🗙 🕤 State Bank (      | of India X                                   |                                                              | 🔺 _ 🗇 🗙                                       |
|-------------------------------------------------------|-----------------------------|----------------------------------------------|--------------------------------------------------------------|-----------------------------------------------|
| ← → C ● STATE BANK OF INDIA [IN]   htt                | tps://www.onlinesbi.com/pre | elogin/lastfivetxndetails.htm                | ର୍ 🕁 🎽                                                       | u 🗘 🗘 💿 🗦 🖸 🗄                                 |
| 🔢 Apps 🙇 GTU-Admin Panel 🙇 Gujarat Technologi         | cal Ġ Gmail 🛄 ACPC 🧔        | Home - National Schol DF PDF2EXCEL - Convert | 📲 Gandhinagar Institute 🛛 🛛 Gujarat University 📴 Download on | line vide 🐨 upseat.info 🛛 »                   |
| State Bank Group                                      |                             |                                              |                                                              |                                               |
|                                                       |                             |                                              |                                                              | 🥪 Exit                                        |
| You are here: State Bank Collect > State Bank Collect |                             |                                              |                                                              |                                               |
| ► State Bank Collect                                  | State Bank Collect          |                                              |                                                              | 08 Eab 2017 (07-20 PM 1971                    |
| Reprint Remittance Form<br>Payment History            | State Dank Conect           | Valle details and suffer this terms ation    |                                                              | 00-Fe0-2017 [07:29 PM 151]                    |
|                                                       |                             | Name                                         | GANDHINAGAR INSTITUTE OF TECHNOLOGY                          |                                               |
|                                                       |                             | Category                                     | FEES PAYMENT                                                 |                                               |
|                                                       |                             | Enrollemnt No.                               | 140120108001                                                 |                                               |
|                                                       |                             | Name of Students                             | AAKASH SHUKLA                                                |                                               |
|                                                       |                             | Branch                                       | CL                                                           |                                               |
|                                                       |                             | Sem                                          | 8                                                            |                                               |
|                                                       |                             | Remark                                       | 0                                                            |                                               |
|                                                       |                             | TUITION FEE                                  | 27500                                                        |                                               |
|                                                       |                             | GTU AFFILIATION FEE                          | 300                                                          |                                               |
|                                                       |                             | Total Amount                                 | INR 27,800.00                                                |                                               |
|                                                       |                             | Remarks                                      |                                                              |                                               |
|                                                       |                             | > Please ensure that you are making the pa   | yment to the correct payee.                                  |                                               |
|                                                       |                             |                                              | Confirm Cancel                                               |                                               |
| © Copyright OnlineSBI                                 |                             |                                              |                                                              | Privacy Statement   Disclosure   Terms of Use |
| GTU PAYMENT.docx ^                                    |                             |                                              |                                                              | Show all X                                    |
| 🛋 🗒 🙆 💋 🛛                                             | ~ <b>]</b>                  |                                              |                                                              | 7:28 PM 🔁 🕪 7:28 PM 2/6/2017                  |

### Step – 5: Now select the payment option from the following:

- 1. Net Banking (If you have an account with State Bank of India or any other Bank)
- 2. Card payment (Debit card / Credit card / other Bank debit card)
- 3. Other payment mode (With manual challan to pay at SBI branch by cash/cheque)

| 📕 Gujarat Technological Uni X 🗱 GTU-Admin Panel                          | × State Bank Mul                                            | ti Option   X       | 7          |                               |                                         |                      |                           | 4 -           | ð × |
|--------------------------------------------------------------------------|-------------------------------------------------------------|---------------------|------------|-------------------------------|-----------------------------------------|----------------------|---------------------------|---------------|-----|
| $m \in \  \    ightarrow  {f C}$ ( ) state bank of India [IN]   https:// | /www.onlinesbi.com/prelog                                   | gin/suvidhamopsg    | gateway.ht | m                             |                                         |                      | ० 🕁 💃 🗵 🔍                 | () n []       | 0:  |
| 🔡 Apps 🛛 🗸 GTU-Admin Panel 💆 Gujarat Technological                       | G Gmail 🛄 ACPC 🧔 Ho                                         | me - National Scho  | PDF PDF2E  | KCEL - Convert 📲              | Gandhinagar Institute 🛛 🤂               | U Gujarat University | V CV Download online vide | 🕲 upseat.info | »   |
|                                                                          | State Bank MOPS<br>Multi Option Payment System              |                     |            |                               | () Sta                                  | te Bank Collect      |                           |               |     |
|                                                                          | NET B                                                       | ANKING              |            |                               | CARD PAYMENTS                           |                      |                           |               |     |
|                                                                          | State Bank of India<br>With year off the way                | Bank Charges: 11.5  | >          | This payment mode is not      | t available between 23:30 hours IST and | 0.30 hours IST       |                           |               |     |
|                                                                          | State Bank of Bikanzr and Jaipur<br>Bir Bast with a minur   | Bank Charges: 11.5  | 2          | State Bank<br>ATM-cum-Debit C | ard Bank Charges: Rs 0.0                | >                    |                           |               |     |
|                                                                          | State Bank of Hyderabad<br>The Car News Lest on Co          | Bank Charges: 11.5  | 2          | Cther Banks Debit             | t Cards Bank Charges: Rs 0.0            | >                    |                           |               |     |
|                                                                          | State Bank of Mysore<br>Working for a Arterer humarrow      | Bank Charges: 11.5  | 2          | Credit Cards                  | Bank Charges: Rs 319.                   |                      |                           |               |     |
|                                                                          | State Bank of Patiala<br>Rat Two Devede Even Ind of The Fig | Bank Charges: 11.5  | 2          | 01                            | THER PAYMENT MODES                      |                      |                           |               |     |
|                                                                          | State Bank of Travancore                                    | Bank Charges: 11.5  | 2          | SBI BRANCH                    | Bank Charges: Rs 5                      | 8.0                  |                           |               |     |
|                                                                          | Other Banks Internet Banking                                | Bank Charges: 17.25 | >          | ¶ B∵ddy≙                      | Bank Charges: Rs 5.                     | 75                   |                           |               |     |

Step - 6: If you choose 'SBI branch' under 'Other payment modes' then it will display below screen. It means that your information is stored in SBI database and then click on 'Pre-acknowledge' form in PDF' link to generate the challan.

| 🗾 Gujarat Technological Un 🗙 🙇 GTU-Admin Pan          | el 🛛 🗙 🕥 State B       | ank of India 🛛 🗙 🔽          |                                            |                                           | L - 0                                         | ×      |
|-------------------------------------------------------|------------------------|-----------------------------|--------------------------------------------|-------------------------------------------|-----------------------------------------------|--------|
| ← → C 🔒 STATE BANK OF INDIA [IN]   htt                | ps://www.onlinesbi.com | /prelogin/suvidhacardp      | ayment.htm                                 |                                           | ९ 🖈 🎽 🗷 🔇 🌾 📑 🧕                               | :      |
| 👖 Apps 🚊 GTU-Admin Panel 🗕 Gujarat Technologic        | al 🕒 Gmail 🛄 ACPC      | 🛃 Home - National Scho      | 20F PDF2EXCEL - Convert Sandhir            | nagar Institute <b>GU</b> Gujarat Univers | sity CV Download online vide 🐨 upseat.info 🔹  | •      |
| State Bank Group                                      |                        | -                           |                                            |                                           |                                               |        |
|                                                       |                        |                             |                                            |                                           |                                               |        |
|                                                       |                        |                             |                                            |                                           | 🤧 Exit                                        |        |
| State Bank Collect State Bank MOPS Pay EPFO           |                        |                             |                                            |                                           |                                               | -88    |
| You are here: State Bank Collect > State Bank Collect |                        |                             |                                            |                                           |                                               |        |
| State Bank Collect     Reprint Remittance Form        | State Bank Collect     |                             |                                            |                                           | 06-Feb-2017 [07:30 PM IST                     | 1      |
| Payment History                                       | Payment details        | captured successfully.      |                                            |                                           |                                               |        |
|                                                       | Please print & s       | ubmit the Pre Acknowledgeme | nt Payment form to the Branch for Payment. |                                           |                                               |        |
|                                                       | Payment Detail         | 5:                          |                                            |                                           |                                               |        |
|                                                       | SBCollect Refe         | ence Number                 | DU82185175                                 |                                           |                                               |        |
|                                                       | Category               |                             | FEES PAYMENT                               |                                           |                                               |        |
|                                                       | Enrollemnt No.         |                             | 140120108001                               |                                           |                                               |        |
|                                                       | Name of Stude          | ts                          | AAKASH SHUKLA                              |                                           |                                               |        |
|                                                       | Branch                 |                             | CL                                         |                                           |                                               |        |
|                                                       | Sem                    |                             | 6                                          |                                           |                                               |        |
|                                                       | Remark                 |                             | 0                                          |                                           |                                               |        |
|                                                       | TUITION FEE            |                             | 27500                                      |                                           |                                               |        |
|                                                       | GTU AFFILIATIO         | IN FEE                      | 300                                        |                                           |                                               |        |
|                                                       | Transaction Ch         | irge                        | INR 58.00                                  |                                           |                                               |        |
|                                                       | Total Amount           |                             | INR 27,858.00                              |                                           |                                               |        |
|                                                       | Remarks                |                             |                                            |                                           |                                               |        |
|                                                       | 📆 Click here t         | save the Pre-Acknowledgemen | t Form in PDF                              |                                           |                                               |        |
|                                                       | Return to State I      | ank Collect Home Page       |                                            |                                           |                                               |        |
|                                                       |                        |                             |                                            |                                           |                                               |        |
|                                                       |                        |                             |                                            |                                           |                                               |        |
| © Copyright OnlineSBI                                 |                        |                             |                                            |                                           | Privacy Statement   Disclosure   Terms of Use | •      |
| GTU PAYMENT.docx                                      |                        |                             |                                            |                                           | Show all                                      | ×      |
| = 📄 🔒 🔎 🖸                                             | v                      |                             |                                            |                                           | <b>超 誌</b> 煌 🐠 🥂 7:30 PM<br>2/6/201           | И<br>7 |

Step -7: Print the challan as shown below, go to any SBI branch and pay the fees as per challan at cash counter.

| 🖉 🙇 Gujarat Technological Un 🗙 🗸 🙇 GTU-Admin Panel | I 🗙 🕥 State Bank of India 🛛 🗙 🗋 DU62185        | 175.pdf ×                                                        | ≜ _ <b>∂</b> ×                            |
|----------------------------------------------------|------------------------------------------------|------------------------------------------------------------------|-------------------------------------------|
| ← → C (i) file:///C:/Users/B-205-29/Desktop        | /DU62185175.pdf                                |                                                                  | ९ 🛧 💃 🗵 🖸 🛟 रू 🗦 🙆 :                      |
| 🔢 Apps 🙇 GTU-Admin Panel 💆 Gujarat Technologica    | 🛛 🕝 Gmail 🛄 ACPC 😋 Home - National Scho 🎫 PDF2 | EXCEL - Convert 🛛 📲 Gandhinagar Institute 🛛 😡 Gujarat University | CV Download online vide 🐨 upseat.info 🛛 » |
|                                                    |                                                | <text></text>                                                    |                                           |
| DU62185175.pdf ^ 💼 GTU PAY                         | MENT.docx ^                                    |                                                                  | Show all X                                |
| 💷 🚞 ⊌ 🔎 🔍                                          |                                                |                                                                  | 2/6/2017 😥 🎲 2/2/2017                     |

Note: After making payment by any of the above modes, students are required to submit copy of acknowledge slip (in case of net banking and card payment) or copy of depositor challan (in case of other payment modes) to students' section within 2 days of payment without fail.